# Borusan İnsan Dijital Uygulamalar Rehberi BORUSAN *însan* İjitəlleşiyor 10 - DII BORUSAN *insan*

## Borusan İnsan Talep Sistemi Kullanım Kılavuzu

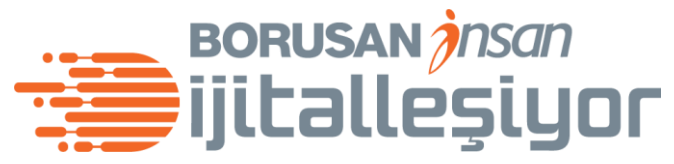

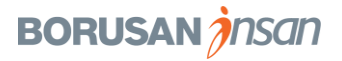

### **Talep Oluşturma**

Arama çubuğuna ilgili anahtar kelimeleri girerek, talep oluşturmak istediğin kategoriyi bulabilirsin.

1

Borusan İnsan olarak; farklılaşan ihtiyaçlara göre tasarlanmış en iyi çalışan deneyimini yaşatmak üzere çalışıyoruz.

Bordro Bilgi Talebi

#### Bordrd

Hangi konuda talep oluşturmak istersin?

san n iyi

🖒 Talep Oluştur

Talebini oluşturmak için yukarıdaki butona tıkla.

Q

Taleplerim

2

Talep oluştur butonunu kullanarak tüm kategori gruplarının bulunduğu ekrana gidebilir, kategori seçimini buradan yapabilirsin..

BORUSAN *Insan* ijitalleşiyor

Yalın Yakın

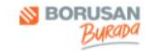

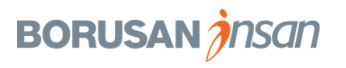

## Talep Oluşturma

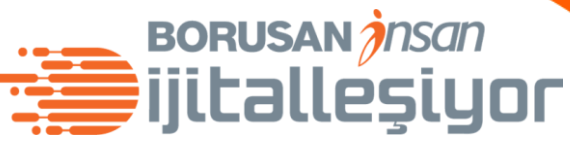

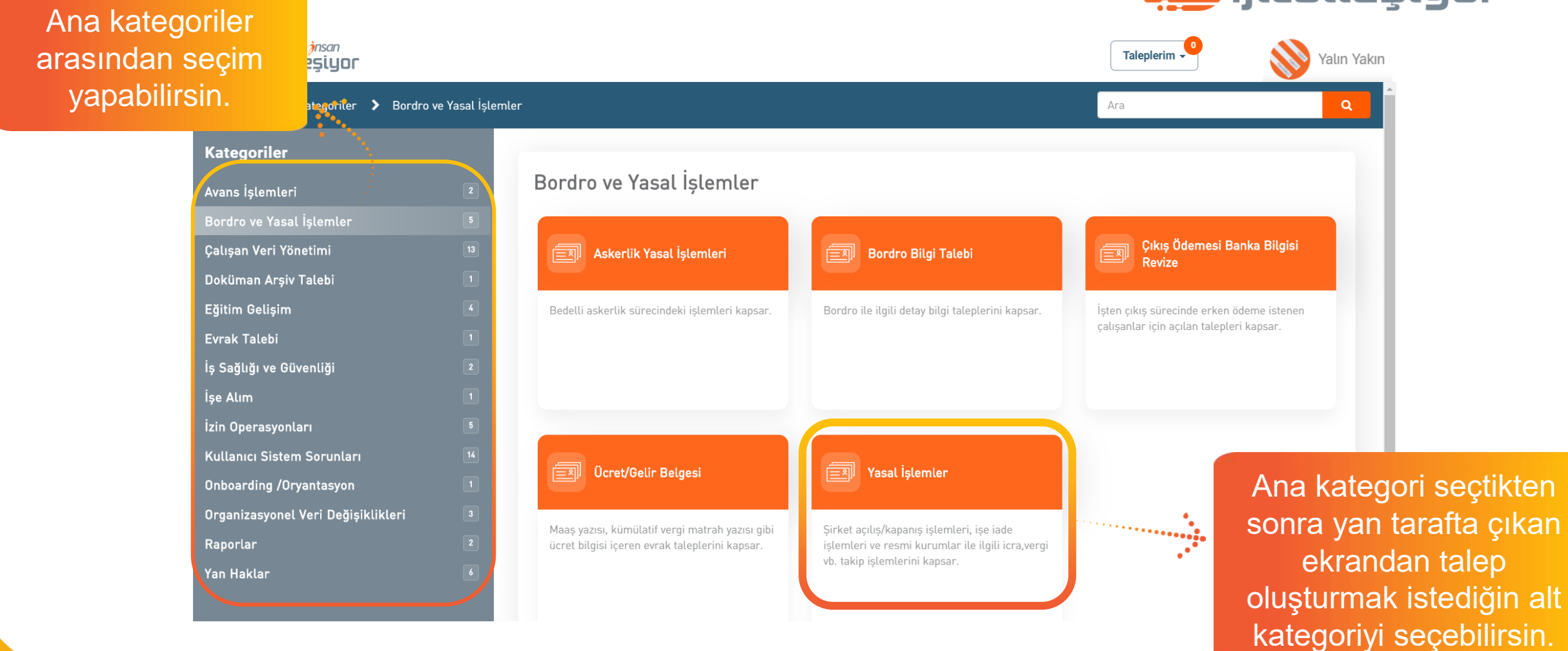

BORUSAN *insan* 

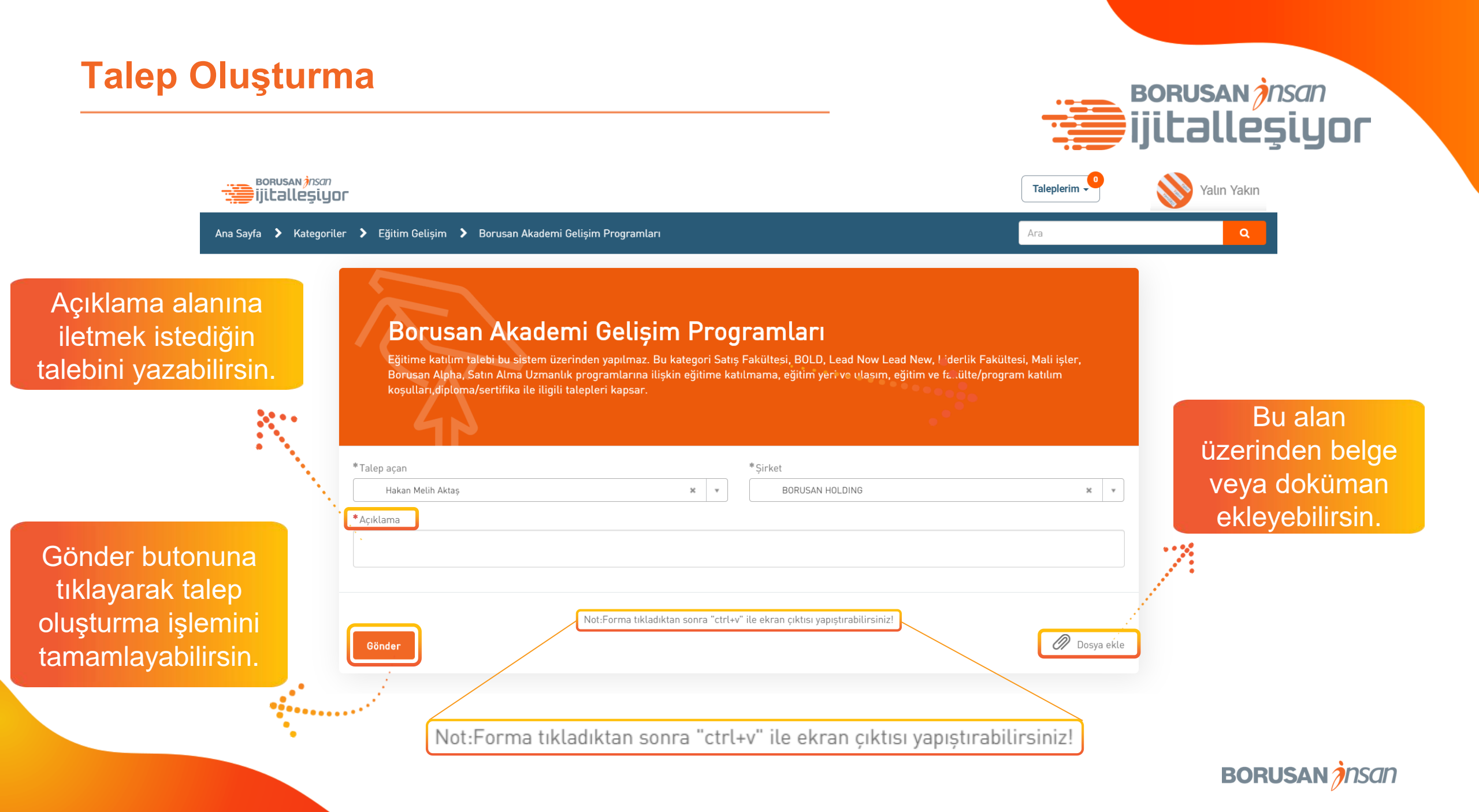

### Anasayfa

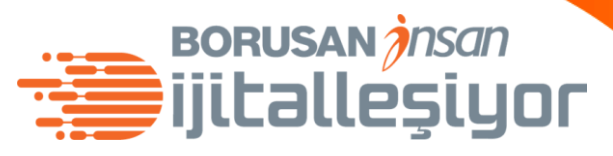

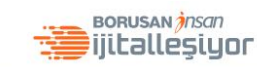

Kullanıcı adının yanında bulunan taleplerim butonuna tıkladıktan sonra açılan listeden açık, bekleyen ve kapalı taleplerine ulaşabilirsin.

Arama: Sigortalar, Bordro Bilgi Talebi, Sistem Sorunları

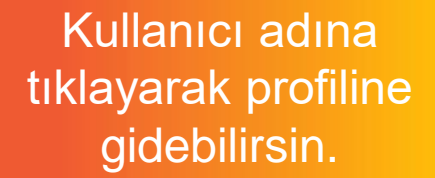

Yalın Yakın

Borusan İnsan olarak; farklılaşan ihtiyaçlara göre tasarlanmış en iyi çalışan deneyimini yaşatmak üzere çalışıyoruz.

#### 

Talebini oluşturmak için yukarıdaki butona tıkla.

Taleplerim

Açık Taleplerim Bekleyen Taleplerim

Kapalı Taleplerim

kistersin?

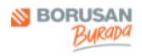

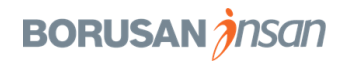

#### Anasayfa BORUSAN *Insan* ijitalleşiyor BORUSAN *insan* Taleplerim 🗸 Yalın Yakın ijitallesiyor Q Ana Sayfa 🕻 Kullanıcı Profili Ara Yalın Yakın BORUSAN HOLDING Biyografi (Boş) Biyografinin yanında bulunan (Boş) yazısına Fotoğrafını Yükle tıklayarak, profiline kendin hakkında kısa bir i Hakkında metin ekleyebilirsin. E-posta yyakin@borusan.com

Fotoğrafını yükle butonunu kullanarak profil fotoğrafını yükleyebilirsin.

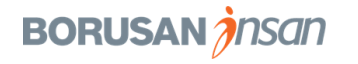